# Passpoint 対応アクセスポイント設定手順書

暫定 2023/03 版

国立情報学研究所

1. アクセスポイントの選定における注意事項

OpenRoaming においては、eduroam と同様に IEEE802.1X 認証を利用が前提となっています。その他に、自動ローミングを有効とするために、Wi-Fi CERTIFIED Passpoint<sup>®</sup>への対応など、若干の拡張が加えられています。

アクセスポイントの仕様として、以下の要件を満たす必要があります。

- ・ IEEE802.1X 認証に対応していること。
- ・ WPA2(WPA/AES)の無線暗号化に対応していること。
- ・ SSID ごとに異なる RADIUS サーバに接続できること。
- ・ Wi-Fi CERTIFIED Passpoint®に対応していること。

実際には、上記に対応していながら OpenRoaming の認証基盤との相性問題が発生 することがあります。導入機材が実際に利用可能は、日本において認証連携基盤を運 用する Cityroam より提供される情報を参照することを薦めます。

2. RADIUS Proxyの設定

RADIUS ツリーの構造は eduroam と同様です。設定においては、eduroam と基本的 に同一ですので、RADIUS サーバの導入方法においては、eduroam JP 事務局の提供す る「Free RADIUS 3 による RADIUS サーバを構築する場合」を参考に構築を行ってく ださい。eduroam で使用する RADIUS サーバをそのまま利用することも可能です。

eduroam と OpenRoaming の設定での差異として、accounting 設定があります。各 機関の RADIUS Proxy から OpenRoaming の Hub に向けて acct パケットの送出が必 要になります。

例) FreeRADIUS における eduroam 設定との差異点

[ proxy.conf ]

home\_server セクションで、type=auth+acct とする必要があります。eduroam においては、acct は不要と指定されているので、混同しないよう注意が必要です。

設定例

home\_server JPhub1 {
type = auth+acct

```
ipaddr = [JP Hub プライマリ IP アドレス]
port = 1812
secret = <シークレットキー>
status_check = status-server
}
```

```
home_server JPhub2 {

type = auth+acct

ipaddr = [JP Hub セカンダリ IP アドレス]

port = 1812

secret = <シークレットキー>

status_check = status-server

}
```

```
home_server_pool JPhub-pool {
type = fail-over
home_server = JPhub1
home_server = JPhub2
}
```

```
realm DEFAULT {
  auth_pool = JPhub-pool
  acct-pool = JPhub-pool
  nostrip
}
```

```
なお、OpenRoaming のハブ間の接続においては、TLS を使用する RADIUS クライ
アント/サーバ接続である RadSec を使用しています。
```

現在は機関に設置する RADIUS Proxy において、RadSec は必須とされていません が、新規に立ち上げる場合は将来的な移行を踏まえ、RADIUS Proxy においても RadSec に対応しておくことが望ましいです。

```
3. アクセスポイントの設定
```

# 基本的な設定

eduroam で行っている設定を参考に、WPA2 Enterprise の設定を行ってください。

・ IEEE802.1X 認証(エンタープライズ認証)

- SSID は Cityroam を推奨(Cityroam 経由で OpenRoaming に参加する場合)
   ※ Cityroam では、Passpoint 非対応機での接続を確保するために、なるべく同一の SSID を使うことを推奨しています。
- ・ RADIUS サーバのホスト IP もしくは FQDN、ポート番号、シークレットキーを アクセスポイント側に入力

# Called-Station-Id の設定

Cityroam 経由で OpenRoaming に参加する場合は、Called-Station-Id 属性の末尾に SSID を含む必要があります。Cisco Meraki を使用する場合は、自動的に付与されます が、ArubaOS など明示的な設定が必要なアクセスポイントもあります。

ArubaOS におけるコマンド入力例 called-station-id include-ssid delimiter:

### ANQP Venue 情報の入力

Passpoint においては、ANQP で出力する要素として以下の項目が必要です。

- Operator name (オペレーター名) 運用事業者名を入力
   例) alansmith university
- Venue name (会場名) 場所の名称を入力
   言語コードを指定し日本語等で入力することも可能です。ただし、ユーザーは日本語話者とは限りませんので、そこを留意することも必要です。
   例) Research Bldg. 3F
- Venue Group / Venue type (会場タイプ) 設置場所の種類を選択 入れ子構造になっており、Cisco Meraki のように Venue type のみの入力で済むも のもあります。
- ・ Network type (ネットワークの種類) 有料、無料、テストなど運用種別を選択
- Domain List 特定の Wi-Fi ネットワークへの接続を試みることができることをユーザーデバイ スに通知するために使用されます。Cityroam 経由で接続する場合は、cityroam.jp を入力してください。

Cisco Meraki における設定例

HotSpot2.0 (ホットスポット 2.0) のタブで設定を行います。

OpenRoaming で使用する SSID を選択

- ・ ホットスポット 2.0 を「有効」
- ・ オペレーター名、会場名を入力
- ・ 会場タイプ、ネットワークの種類を選択
- ドメインリストを入力

# ホットスポット2.0

| SSID: Cityroam            | ~                    |
|---------------------------|----------------------|
| ホットスポット2.0                | 有効 🗸                 |
| オペレータ名                    | alansmith university |
| 会場名                       | Research Bldg. 3F    |
| 会場タイプ                     | 大学またはカレッジ            |
| ネットワークの種類                 | (無料の公衆ネットワーク ♥       |
| <b>ドメインリスト</b><br>一行一ドメイン | cityroam.jp          |
|                           |                      |

Venue Group/Venue type、Network type は決められた数値または表記を入れる必要が ありますが、コマンドラインによる設定の場合、選択項目がありません。International Building Code が元になっており、IEEE 802.11-2012 Table 8-52 and 8-53 にて参照で きますが、機器によっては設定できる値が限られています。

参考までに下記に ArubaOS 8 における記述例を記載します。なお、バージョンによっ て Venue-Type の記載名に違いがあります。Venue-Type の詳細は各アクセスポイント に搭載されている OS のマニュアルにて確認してください。

Venue Group

- assembly
- business
- educational

- factory-or-industrial
- institutional
- mercantile
- outdoor
- reserved
- residential
- storage
- unspecified
- utility-misc
- vehicular

# Venue Type (一例)

- educational-primary-school
- educational-secondary-school
- educational-university
- educational-unspecified
- assembly-library
- assembly-museum
- assembly-restaurant
- business-research-and-development
- institutional-hospital
- residential-boarding-house
- residential-dormitory
- outdoor-bus-stop

ArubaOS 8 におけるコマンド入力例

(host) [md] (config)# wlan anqp-venue-name-profile cityroam

(host) [md] (ANQP Venue Name Profile "cityroam")# venue-name "Research Bldg. 3F"

(host) [md] (ANQP Venue Name Profile "cityroam")# venue-group educational

(host) [md] (ANQP Venue Name Profile "cityroam")# venue-type educationaluniversity

(host) [md] (ANQP Venue Name Profile "cityroam")# venue-lang-code EN

※Operator name は wlan hotspot h2qp-operator-friendly-name-profile で記載します。

(host) [md] (config) #wlan hotspot h2qp-operator-friendly-name-profile cityroam

(host) [md] (H2QP Operator Friendly Name Profile "cityroam") #op-fr-name alansmith university

(host) [md] (H2QP Operator Friendly Name Profile "cityroam") #op-lang-code EN

<u>ローミングコンソーシアム OI の入力</u>

アクセス可能なローミングコンソーシアムと通信事業者の組織識別子を指定します。 WBA OpenRoaming - 5A03BA000 Cisco OpenRoaming - 004096 将来的には WBA OpenRoaming に統一されますが、2022 年現在では旧 Cisco OpenRoaming も使用されていますので、当面の間は入れておいた方がよいです。 eduroam もローミングコンソーシアム OI (001BC50460)を持っていますが、SSID: eduroam を同時に吹いている場合は入力しないでください。

Cisco Meraki における設定例 HotSpot2.0(ホットスポット 2.0)のタブにあるローミングコンソーシアム OI を1行 毎に改行して入力します。

ローミングコンソーシア ムOI 1つの回線につき1つのOI

| 5A03BA0000 |  |  |
|------------|--|--|
| 004096     |  |  |
|            |  |  |
|            |  |  |
|            |  |  |

ArubaOS におけるコマンド入力例 ※OI の長さを別途定義する必要があります (host) [md] (config) #wlan hotspot anqp-roam-cons-profile cityroam

(host) [md] (ANQP Roaming Consortium Profile "cityroam") #roam-cons oi 5A03BA0000

(host) [md] (ANQP Roaming Consortium Profile "cityroam") #roam-cons-oi-len 5

(host) [md] (ANQP Roaming Consortium Profile "cityroam") #roam-cons oi 004096

(host) [md] (ANQP Roaming Consortium Profile "cityroam") #roam-cons-oi-len 3

<u>NAI Realms と PLMN の入力</u> 他のローミングプロバイダーやキャリア等と連携する場合に使用します。 OpenRoaming では NAI Realms と PLMN の入力は必要ありません。

Cisco Meraki における設定例 HotSpot2.0 (ホットスポット 2.0) のタブにある NAI Realms の項にある「Realm を作 成」ボタンを押し、選択していきます。

NAI Realms

Realmを作成

形式(Format)は0を選択、名前を入力し、「EAP メソッドを追加する」をクリック。

### NAIレルムの作成

0 🗸

名前 wlan.mnc410.mnc310.3gppn

There are no EAP methods for this NAI Realm EAPメソッドを追加する

#### 使用するメソッドの ID を選択します。

ID/Password での接続の場合は「21 EAP-TTLS」、SIM カードでの認証を用いる接続の場合は「23 EAP-AKA」を選択します。

| NAIレルムの作成 |  |
|-----------|--|
|-----------|--|

| 甩名 | /式<br>G前         | 0 ♥<br>wlan.mnc410.mnc | 310.3   | βgppni   |       |  |
|----|------------------|------------------------|---------|----------|-------|--|
|    | メソッド             | ID                     |         | 認証方法     | アクション |  |
|    | 23 EAP           | -AKA Authentication    | ▲<br>Q, | Select a | Х     |  |
|    | 20               |                        | *       |          |       |  |
|    | 21 EAP           | -TTLS                  |         |          |       |  |
|    | 22 Rem           | note Access Service    |         |          |       |  |
| d  | 23 EAP<br>Authen | -AKA<br>itication      |         |          |       |  |

続いて、認証方法を選択します。選択欄の横幅が狭く、選択肢が見づらいので、一度 何かを選択し選択欄を広げてから選ぶことをお勧めします。必要のないものは×を押 すと削除できます。

| メソッドロ              |              | 認証方法               | アクション            |        |                |                                          |
|--------------------|--------------|--------------------|------------------|--------|----------------|------------------------------------------|
| 23 EAP-AKA Auth    | entication 🔻 |                    | X                |        |                |                                          |
| <u>EAPメソッドを追加</u>  | <u>する</u>    | Re se rv ed        |                  |        |                |                                          |
|                    |              | PA                 |                  |        |                |                                          |
|                    |              |                    |                  |        |                |                                          |
|                    |              |                    |                  |        | マカショ           |                                          |
| メソッドID             |              | 認証方法               |                  |        | ン              |                                          |
| 23 EAP-AKA Authe   | ntication 🔻  | EAP-AKA            | x USIM x         | USIM x | х              |                                          |
| <u>EAPメソッドを追加す</u> | 3            | USIM               |                  | •      |                |                                          |
|                    |              | NEC Sec            | ra Flomont       |        |                |                                          |
|                    |              |                    |                  |        |                |                                          |
| NAI Realms         | Realmを作成     | 削除                 |                  |        |                |                                          |
|                    | □形式          | 名前                 |                  |        | メソッド           |                                          |
|                    | 0            | wlan.mnc111.mnc222 | .3gppnetwork.org |        | 23: EAP-AKA,   | USIM, USIM                               |
|                    | 0            | example.com        |                  |        | 21: PAP, userr | name/password, username/password         |
|                    | 0            | example.org        |                  |        | 21: MSCHAPV    | /2, username/password, username/password |
|                    | 3 total      |                    |                  |        |                |                                          |

SIM カードでの認証を用いる場合は、MCC/MNCs の項目に 3GPP ネットワーク情報 を入力します。複数ある場合は 1 行毎に改行します。

| 14 |
|----|
|    |
|    |
|    |
|    |
|    |